Operations – Submission Manual

LABORATORY SERVICES AND REQUIREMENTS FOR SUBMITTING EVIDENCE

Date: 12/09/22 REV. 15 Approved:

The Rhode Island State Crime Laboratory (RISCL) aims to provide our customers with scientific results and administrative services in a reasonable time frame. This document is designed to make the process of submitting Evidence to the RISCL easier, safer, and more efficient. This document is extensive, but additional section-specific guidelines may exist. Should you require additional information, please call the RISCL at 401-874-2893 for assistance.

## HOURS OF OPERATION

RISCL hours are from 8:30 a.m. to 4:30 p.m., Monday through Friday. Evidence submission hours are **BY APPOINTMENT ONLY**. Contact RISCL for your specific submission needs.

## **RISCL LOCATION**

Fogarty Hall, Campus Avenue Entrance 41 Lower College Road Kingston, RI 02881-1966 http://web.uri.edu/riscl/ NCONTROLLED

Main Telephone: 401-874-2893 FAX: 401-874-4868 Director: 401-874-5056 Latent Print Section: 401-874-2922 Trace Analysis Section: 401-874-4114 Firearms/Toolmarks Section: 401-874-5436 Evidence Receiving: 401-874-5227

## SERVICES PERFORMED BY THE RISCL

RISCL offers a range of scientific services for all appropriate agencies investigating Evidence related to federal, state, or local crimes. Services offered may change from time to time depending on the availability of scientific expertise.

Automated Fingerprint Identification System Biological Evidence Search Distance Determination DNA Swabbing Fibers Firearms

- Fire Debris Footwear and Tire Impressions Physical Fit Gunshot Residue Glass (Limited) Hair Screening and Comparisons
- Latent Prints National Integrated Ballistic Network (NIBIN) Paints and Coatings Plastics/Polymers Serial Number Restoration Test Fires Toolmarks

| Table of | <b>Contents</b> |
|----------|-----------------|
|----------|-----------------|

| Evidence Submissions                               |
|----------------------------------------------------|
| Right of Refusal                                   |
| Evidence Delivery Methods                          |
| Documents Required when Submitting Evidence        |
| Case Documentation and PreLog4                     |
| Service Requests                                   |
| Reporting Results                                  |
| The Return of Evidence                             |
| Packaging and Sealing Evidence5                    |
| Safety Considerations for Submission of Evidence   |
| Biohazards                                         |
| Warning Labels                                     |
| Hazardous Chemicals                                |
| Syringes                                           |
| Loaded Firearms                                    |
| Submitting Evidence to the Firearms Division       |
| Submitting Evidence to the Latent Print Division   |
| Submitting Evidence to the Trace Evidence Division |
| Quality Control Check for Fire Debris Collection   |
| Appendix A: Prelog User GuideA1                    |

# **Evidence Submissions**

All submissions of exhibits must be connected to an official investigation. No evidence will be analyzed for private individuals or corporations.

There are two methods of submission, in person and by mail. At this time, the RISCL does not accept any evidence by email submission.

Whichever method is used, the officer/submitting agency must take care to ensure that the Evidence will not be lost, damaged, or contaminated and that the chain of custody is maintained at all times. It is equally important to recognize and observe that proper safety precautions have been used at all times not only in the collection of Evidence but also when submitting Evidence to the RISCL.

## **Right of Refusal**

All Evidence being submitted to the Rhode Island State Crime Laboratory that is known to contain or has contained drug related Evidence must adhere to the following:

- No unknown drug related Evidence will be accepted. All drug related Evidence must first be tested for its components prior to the lab accepting the Evidence.
- All drug-related Evidence must be removed prior to Evidence being submitted to RISCL, and evidence submission personnel *must* be notified by the submitting agency/officer that the Evidence being submitted at one time contained drug-related Evidence.
- If the drug-related Evidence cannot be removed prior to submission, a decision will be made by the Director whether or not we will accept the delivery of the Evidence. In this case, prior arrangements *must* be made with RISCL for delivery, and the item must be clearly marked as a "Possible Contamination."

# **Evidence Delivery Methods**

#### In Person:

Evidence submission hours, at this time, are by appointment only. Please call the RISCL for your specific submission needs.

#### Mailing/Common Carrier:

All submissions by mail/common carrier must follow the general requirements for submitting Evidence to the RISCL. It is strongly recommended that any evidence sent via mail/common carrier be sent by tracking with a return receipt. Please call RISCL with

Note: The U.S. Post Office will not transport human remains or body parts. Evidence, with some exceptions, may be sent by common carrier to the RISCL. Commercial carriers have additional regulations and must be consulted regarding their individual requirements.

# **Documents Required when Submitting Evidence**

## Case Documentation and Prelog Web Portal

The submitting agency is responsible for completing an Evidence Submission Form prior to submitting Evidence to the RISCL through the Prelog web portal. The Prelog User Guide describes the general requirements for submitting Evidence to the laboratory. See Appendix A for Prelog User Guide Instructions.

The Prelog web portal provides a means for law enforcement personnel in Rhode Island to record or "log" Evidence into the web-based portal prior to delivery to the crime laboratory. The Prelogging process benefits the laboratory and the law enforcement agency by streamlining our services. Additionally,

- All submissions of exhibits must be connected to an official investigation.
- No evidence will be analyzed for private individuals or corporations.
- At this time, the RISCL does not accept any evidence by email submission.
- The officer/submitting agency must ensure that the Evidence will not be lost, damaged, or contaminated, and the chain of custody must be maintained.
- Observe that proper safety precautions have been used at all times.

Review this manual and Appendix A: the Prelog User Guide for all instructions prior to use. If you need any assistance with Prelog or to obtain a username and password, contact Amy Duhaime at 874-4114 or <u>asduhaime@uri.edu</u>

Directions for submission are included at the end of this document. If you have any questions please call 401-874-2893.

### Service Requests

All Evidence submitted for scientific analysis must have a service requested in writing on the RISCL Prelog Evidence Examination Request. Some evidence requires only one service (e.g. NIBIN entry); however, other Evidence may require more than one type of scientific analysis. It is important that all services required for a complete analysis be requested by the submitting agency to ensure that the Evidence is submitted for the appropriate analyses in the proper sequence. Coordination of these service requests by the RISCL is necessary to prevent damage or loss of evidentiary value. Unless otherwise noted in the report, all analyses of Evidence will take place at the RISCL.

# **Reporting Results**

The results of scientific testing are provided through the RISCL Official Reports. The reports are signed by the analyst(s) performing the examination(s). RISCL Official Reports are not official unless signed. A separate report will be issued for each service under the same RISCL case number if multiple services were requested.

The reports generated by the RISCL are considered "simplified" reports. These reports contain a general description of the Evidence, a simple description of the methods used for analysis, results and conclusions. The conclusions section includes the opinions and interpretations of the analyst.

The simplified reports do not include the following information. However, this information is available in the analyst's notes (where applicable) and is available upon request.

- 1. The specific date(s) that each step of the analysis was performed.
- 2. Reference to the sampling plan and/or sampling method used, if applicable
- 3. Additions, deviations, and exclusions to the methods used
- 4. Information of specific test conditions, if applicable

The customer's signature on the Evidence Submission Report indicates their agreement to receive a simplified report.

# The Return of Evidence

In most cases, Evidence will be only temporarily stored in the RISCL system until all services have been completed. Upon completion, Evidence will be returned to the submitting agency. Appointments are required for evidence pick-up.

A submitting agency may elect to have evidence "destroyed" instead of returned (Firearms evidence is not eligible for destruction). The destruction option is available by written authority only. The submitting agency must return, to the RISCL, a signed and dated *Permission to Destroy Evidence Form* (OPS FORM 4). Forms are available upon request. Evidence will be destroyed by the RISCL upon receipt of proper documentation.

## Packaging, Sealing, and Labeling Evidence

Packaging: All Evidence should be packaged in a suitable container which prevents loss, damage, and contamination to the Evidence, as well as minimizes potential safety hazards to employees. Evidence with suspected biological material should be packaged in paper. Wet items should be dried prior to packaging, with the exception of fire debris evidence. Large or bulky items that cannot be easily packaged (e.g. car doors) may be submitted without packaging, although an effort should be made to protect any areas of interest.

Sealing: All Evidence must be sealed when submitted to the RISCL. A proper seal should extend across the opening of the package to prevent loss or contamination of Evidence. Tamper proof tape or heat seals are recommended. Staples are not an acceptable means of sealing an item. It is strongly recommended that the seals be marked with the initials of the person sealing the Evidence (or by some other distinguishing mark such as a badge number). It is also strongly recommended that the seal be dated. Unsealed Evidence will not be accepted and will be returned to the submitting officer.

Labeling: All items of Evidence must be labeled with the agency case number and an item identification number/letter at a minimum. It is recommended that the label also include the agency name, description of the item, and the location, date and time of collection.

Note: Keep the RISCL evidence examination request form and other paperwork separate from the Evidence. Do not seal it inside the packaging.

# Safety Considerations for submission of Evidence

#### **Biohazards**

All biohazards must be packaged in a leak-proof container if necessary, that will contain all contents and prevent leakage during handling, storage, and transport. All items contaminated with blood should be air dried prior to packaging, with the exception of Evidence being submitted for fire debris analysis.

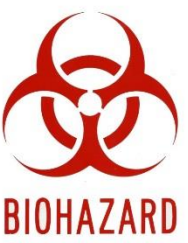

#### Warning Labels

Warning labels are recommended. Note any warning on the package. Example:

- Warning: Biohazard
   Warning: Hepatitis or HIV Positive
- Warning: Glass
- Warning: Glass
   Warning: Sharp

#### **Hazardous Chemicals**

Flammable and other hazardous chemical materials must be delivered in person and must be in a leak-proof container that will contain all contents and prevent leakage during handling, storage, and transport.

#### Syringes

Syringes may be valuable pieces of Evidence in some cases. Therefore, in life threatening situations, they are accepted by the RISCL for analysis. However, for safety reasons, syringes must be submitted with the needles removed. Removal of the needle is the responsibility of the submitting agency/officer.

#### **Loaded Firearms**

Refer to Submitting Evidence to the Firearms Division.

# Submitting Evidence to the Firearms Division

The Firearms Section is dedicated to providing reliable scientific support to all law enforcement personnel. Services are provided at both the investigation and trial preparation stages of criminal cases involving the use of a firearm or other tool.

The firearms section is a versatile, well-equipped unit offering several services that can be useful to investigators. The section may be able to determine the following:

- The type of firearm that a particular projectile or expended cartridge case was fired from.
- Whether a projectile was, or could have been discharged, from a suspected firearm.
- Whether an expended cartridge case was, or could have been discharged, in a suspected firearm.
- Whether a tool found in a suspect's possession was, or could have been, used to cut, scrape, pry, or pinch evidence material seized from a crime scene.
- The original serial number of a firearm or other metal object after the number has been obliterated.
- If gunpowder is present on a victim's clothing or on other Evidence.
- The distance from the muzzle of the firearm to the target at the time the firearm was fired.\*\*\* Though the test may be completed by RISCL, distance determination is not an accredited test.
- Firearms submitted in criminal cases will be test fired and cartridge cases from those firearms will be entered into the NIBIN system.

\*\*\*Muzzle-to-target distance tests cannot be done without the firearm that was involved in the shooting. Note: It cannot be determined "how long" it has been since a firearm was fired.

Analysts in the Firearms Section may conduct other testing that is of special interest to an investigator. Such requests may be made at the time of evidence submissions or by phone.

## **Collection and Submission of Evidence**

The following are general requirements for officers and other law enforcement personnel for collecting and submitting Evidence to the Firearms Section. As in all cases, common sense should be used when attempting to protect the integrity of Evidence as well as the insuring the safety of those who will handle the Evidence.

#### Firearms

Firearms should be collected carefully so that no parts of the firearm are damaged. Officers should make sure that nothing comes in contact with either the inside of the barrel or the breech face, which is where the head of the cartridge rests before firing. If a firearm(s) in question is to be examined for fingerprints or swabbed for DNA samples, it should be carefully handled and not touched by the evidence officer. Firearms to be swabbed for DNA samples should not be test fired prior to submission to the laboratory. Assume that all firearms are biological hazards, use gloves when handling firearms.

#### **Firearms Recovered from Water**

Firearms removed from fresh or salt water should be sprayed heavily with WD-40 or other lubricant and taken to the Firearms Section as soon as possible. The firearm, removed from the water, must be oiled, ensuring that the inside of the barrel is sprayed or filled with oil. The procedure may slow the oxidation process. The slightest bit of rust on the inside of the barrel may alter the individual characteristics necessary to make an identification. Heavily bloodstained firearms should be labeled with a biohazard label. Note: Do not use plastic bags.

#### Protecting the Firearm from Damage

Do not insert foreign objects into any part of the firearm such as the barrel or ejection port. Do not dry fire or work the action of any firearm that is to be submitted to the crime lab. In the event the firearm will be dusted for fingerprints or super glued, block both ends of the barrel gently with tape. This will prevent residue from building up inside of the barrel.

In cases involving revolvers, the chamber containing the last discharged cartridge should be marked on either side before removing the fired cartridge case. The cartridge case should be packaged separately. All other cartridge cases that were discharged should be numbered in the order of the discharge. These cartridge cases may be removed and packaged separately.

#### **Loaded Firearms**

Loaded firearms will not be accepted at the RISCL unless:

- It cannot be determined whether a firearm is loaded or unloaded.
- The firearm is jammed or otherwise cannot be unloaded safely.

Note: It is imperative that the firearm not be disturbed prior to RISCL examination.

Only firearms analysts may accept loaded firearms at the RISCL. To submit a loaded firearm:

- The firearms section must be contacted prior to submission and the circumstances explained.
- 2) A date and time for delivery must be arranged with the firearms section.

#### Projectiles, Expended Cartridge Cases, and Cartridges

When projectiles and expended cartridge cases are submitted for analysis, they must be described and entered into Evidence separately. Therefore, projectiles and expended cartridge cases should be individually packaged in their own envelope or other small container.

- Do not mark or engrave any surface on a projectile or expended cartridge case, as this may damage individual characteristics. If Evidence must be marked, mark the Container.
- Do not let any metal object, such as forceps, knives, or screwdrivers, come into contact with a projectile. Metal objects may scratch the surface and alter the markings used for identification.
- Be sure to collect any wads or pellets in cases involving a shotgun. Many times a wad can be matched to the barrel of a shotgun, especially if it has a sawed-off barrel.
- For any projectiles collected from autopsy which are heavily soiled with blood and/or tissue, please request that the Medical Examiner gently clean the projectile to remove as

much material as possible. Rinse with water to remove obvious blood and tissue and then soak in either an alcohol or bleach solution for a few minutes. Allow to air dry before packaging. This procedure will not affect the striations on the projectiles. If the projectile is to be examined for trace evidence, DO NOT clean the projectile prior to submission.

#### Clothing

Clothing submitted to the Firearms Section to be checked for gunpowder should be packaged separately in a paper bag or box. Do not package wet or bloody clothes until they have air-dried. Wet clothes will mold, making them difficult to examine. Only the outermost layer of clothing needs to be submitted. When performing muzzle-to-target distance determinations, the firearm identified as being used in the shooting must also be submitted. If no firearm has been seized, the examination will be limited to a search for gunpowder or a gunpowder pattern.

#### Automobiles

If it is necessary to have a firearms analyst examine a car or other vehicle associated with a gunshot or gunshots, the vehicle should be secured at an indoor location, if possible, by the requesting agency. The Director of the RISCL will then be contacted and a request made for examination of the vehicle. Examination of glass fractures can be critical; therefore, all precautions should be taken not to further fracture any glass on the vehicle.

# Integrated Ballistic Identification System (IBIS)/ National Integrated Ballistic Information Network (NIBIN)

The Integrated Ballistic Identification System (IBIS) is a computerized image analysis system that allows firearm technicians to acquire, digitize, and compare markings made by a firearm on projectiles and expended cartridge cases. The National Integrated Ballistic Information Network (NIBIN) is a database network that enables law enforcement agencies to discover possible links between crimes. Firearm evidence images from discharged cartridge cases and test fired cartridge cases can be acquired and entered into the ATF-maintained database. Test fired cartridge case entries are correlated with previously entered images of discharged cartridge cases. Discharged cartridge case entries are correlated with previously entered images of other discharged cartridge cases and test fired cartridge cases. The IBIS system applies an algorithm and assigns a score/number to associated images. A lead/hit is generated when two cartridge cases viewed side-by-side, exhibit markings that are similar enough to warrant further microscopic examination. For cases with an incident date prior to 09/14/21, the RISCL analyst will review the correlations and notify the submitter if a lead/hit is identified. For cases with an incident date on or after 09/14/21, the NIBIN National Correlation and Training Center (NNCTC) will review the correlations and notify the submitter if a lead/hit is identified.

A lead/hit can be microscopically compared by a Firearms Examiner to verify that the expended cartridge case(s) or test fired cartridge case(s) were discharged from the same firearm. The RISCL will notify the submitting agency when or if the lead/hit is confirmed.

All NIBIN entries are initially searched in an ATF database. The RISCL routine regional search includes participating New England laboratories, certain Federal laboratories and others sites as requested. Additionally, upon request, RISCL can manually search additional geographical areas or nationally.

#### **Tool Mark Comparisons**

The Firearms Section can receive tools suspected of being associated with a crime scene. The officer must take great care to protect the marking surfaces on the tool. Suspect tools should never be placed into unknown tool mark impressions to see if they "fit." If the entire tool cannot be wrapped, the marking surface of the tool should be protected using whatever materials are available to the officer. Materials at the crime scene displaying unknown tool mark impressions should be photographed and then carefully removed from the scene so that the toolmark impressions are not compromised. If the item bearing the tool mark impression cannot be removed, the unknown impression can be photographed and cast. Note: a full tool mark comparison cannot be conducted on photographs. Each item should be packaged separately and submitted to the RISCL.

#### **Future testing**

During analysis, items of Evidence may be created or collected which may be used for future testing. In the firearms and tool mark section, this includes test fires, casts and trace evidence. Test fires, casts, and trace evidence will be returned to the submitting agency.

## Submitting Evidence to the Latent Print Division

Latent Prints are among the most valuable and common types of physical Evidence. All objects at the crime scene should be considered sources of latent prints that may lead to the offender's identification. By examining the Evidence submitted, the RISCL may be able to:

- Determine the presence of latent prints
- Determine if the latent prints are identifiable
- Compare and identify latent prints with the known exemplar prints of suspects and with others for eliminating purposes
- Establish the identity of unknown persons
- Identify the latent print via the Automated Fingerprint Identification System (AFIS)

### **Collection and Submission of Evidence**

Evidence should be submitted for examination as soon as possible after its recovery. Gloves should be used to pick up items of Evidence, being careful not to wipe possible latent prints off the surface. Never wrap nonporous items in cotton or cloth – they damage or destroy the latent impressions.

Identify all Evidence, indicating if it is an original article, a lift, a photograph, a photographic negative, or a digital image. It is strongly recommended that all photographic and digital images include a scale. Photographs and digital images without a scale will be evaluated by the latent print analyst on a case by case basis and may not be acceptable for further analysis.

The only exception to multiple items for analysis sealed in one package is when paper specimens containing latent prints, such as lifters, may be placed in a single container for transmittal. Either of the following may protect these: place them in manila envelopes or plastic folders, put them

between stiff cardboard, or wrap them in a box. Large articles containing latent prints should be secured with string or wire to a rigid surface to prevent shifting and contacting other items.

Exposure to water or dampness does not necessarily destroy all latent prints. Any wet or damp object must be air dried before it is packaged for transport.

Items of Evidence that are to be examined for latent prints should be submitted to the Latent Prints Section, before submitting to any other section(s) except the Trace Evidence Section.

If items have been processed prior to submission to the RISCL, package those items to prevent smudging of the latent prints or possible breakage. A notation should be made when using the Prelog Web Portal indicating which items have been processed prior to submission and which processing methods were used. In addition, a notation should be placed on the evidence packages(s) indicating prior processing.

#### Submission of Latent Prints for Comparison

Submission of latent print(s) may include the original, a lift, a photograph, a photographic negative, or a digital image. Photography shall include traditional based film or digital technology. For digital images, a minimum resolution of 1000 pixels per inch (PPI) when calibrated to actual size (1:1) is strongly recommended. Digital images of less than 1000ppi will be evaluated by the latent print analyst on a case by case basis and may not be acceptable for further analysis. If at all possible, it is recommended that the item of Evidence from which the latent print(s) was obtained, also be submitted to the **RISCL**.

#### Submission of Known Exemplar Prints for Comparison

Treat all known exemplar print cards as Evidence: seal, package, and label as Evidence. Known exemplar prints for comparison with latent prints may be submitted with the Evidence. Photocopies of prints may be submitted, but originals are preferred. If known exemplar prints are not available, the investigator may name the person(s) for comparison, and an effort will be made to locate the prints in the R.I. Attorney General's Office BCI files. All descriptive data available about the individual should be listed.

Often latent prints found at the scene of a crime involve areas of the palms, second and third joint of the fingers, and the finger sides and tips. For this reason, the investigator should take complete major case prints of all the ridges on the hands of subjects and persons known to have legitimately handled the Evidence (elimination prints) to permit comparisons. Palm prints should always include prints of the lower finger joints, as well as an extra print of the outer edge of the palm.

#### **Identifying the Deceased**

Complete major case prints and footprints should routinely be taken of deceased subjects for potential investigative purposes. To identify a deceased subject, known exemplar fingerprints and palm prints should be taken for comparison purposes. Please contact the Latent Prints Section for further instructions if legible prints cannot be obtained.

#### Automated Fingerprint Identification System (AFIS)

The Automated Fingerprint Identification System (AFIS) is a computerized system capable of reading, matching, and storing fingerprints and palm prints for every criminal justice agency in Rhode Island. AFIS-quality latent prints are entered into the AFIS to search for possible matches against the state-maintained database of known exemplar print records. By examining the Evidence submitted, the RISCL may be able to determine the presence of AFIS-quality prints on the Evidence, photographs, latent lifts, and/or negatives for possible AFIS search. RISCL will notify the submitting agency of the AFIS search results. If an identification is not made due to the local State of Rhode Island latent fingerprint database search, a second search is done at the Federal level.

#### **Unidentified Latent Prints**

Entry of unidentified latent prints into the AFIS Unsolved Latent Print Database will be determined by the quality of the latent print(s) submitted and the particular criminal offense. The RISCL Official Report will notify the submitting agency if an identification is made. Unidentified latent prints of good quality entered into the Unsolved Latent Print Database will be compared daily to new print records being added to the main print database.

#### **Future testing**

During analysis, items of Evidence may be created or collected which may be used for future testing. In the latent print section, this includes digital images and lifts of latent prints. These items are maintained at the RISCL.

# **UNCONTROLED** Submitting Evidence to the Trace Evidence Division

Trace evidence examinations encompass a wide variety of evidence types that include trace (transfer) Evidence, fractured materials (physical fits) and impression evidence (footwear and tire).

#### **Trace (Transfer) Evidence**

Examination of questioned and known materials can determine whether samples could (or could not) have a similar source of origin. This category of Evidence includes materials that are often microscopic in nature and are readily exchanged between people, places and objects upon contact. Examples of this type of Evidence include hair, fiber, glass, paint and plastic.

#### **Fractured Materials (Physical Fits)**

It is possible to examine any broken, torn, or cut items to determine whether they were a single, intact item at one time. This type of examination can determine if evidence originated from one particular source.

#### **Impression Evidence**

In many instances, footwear and tire impressions can be identified as having been made by a specific shoe or tire.

OP SM 1-1-15 12 of 40 Rev: 12/09/22

## **Collection and Submission of Evidence**

The following are general requirements for officers and other law enforcement personnel for collecting and submitting Evidence to the Trace Evidence Section.

#### **General Trace (Transfer) Evidence**

Trace evidence may not be visible to the naked eye; therefore, special care must be taken to preserve and prevent loss or contamination. Whenever possible, submit the entire item suspected of bearing trace evidence. All trace evidence must be collected by the DISCL before items are processed for other types of Evidence.

RISCL before items are processed for other types of Evidence.

- Enclose **small items** (e.g. hairs, fibers, paint scrapings or glass fragments) in sealed paper folds, post-its or other appropriate packaging material. Enclose the paper fold or post-it in a sealed outer container such as an envelope or plastic bag.
- Do not put clothing, damp items, or items bearing biological Evidence in plastic bags. Each piece of Evidence must be packaged separately in a paper bag, envelope, or box
- Clothing and bed linens from suspect and victim must be handled and packaged separately to avoid cross contamination.

#### Paint and Coating Evidence

Examination of paint in the laboratory may reveal the following information:

- The color of a hit-and-run vehicle and information concerning the year, make and model of the vehicle.
- Whether a paint fragment originated from a particular source (physical fit).
- Whether paint samples could (or could not) have a similar source of origin (comparison of known and questioned samples).

#### Hit-and-Run Paint-Evidence

# NOTE: Time is critical in hit-and-run cases requiring investigative lead information. Please submit Evidence from hit-and-run victims as soon as practical.

Vehicles or other modes of transportation that may have been involved in a hit and run have the potential for the collection of paint smears. Submit the painted surface in its entirety or remove a small portion of the item for submission.

• Collect the unknown paint sample by cutting or carving the item with a new and clean scalpel or razor blade.

#### Hit and Run Scene Evidence

There is a potential to physically fit paint chips left at the scene back to a suspect's vehicle. If this potential exists, no paint should be removed from any damaged vehicle areas. Submit the questioned paint chips and the vehicle (or vehicle part removed) to the laboratory for a physical fit analysis.

#### Paint Database Query for Unknown Paint Samples

The International Forensic Automotive Paint Data Query (PDQ) database is a searchable database of chemical and color information of original automotive paints. Unknown paint samples collected at a scene may be submitted to the RISCL and a request made for information

regarding the possible make, model, year, and assembly plant for the unknown paint sample. The unknown paint samples are most often collected in druggist folds and then packaged in a sealed envelope. Road sweepings may also be collected at the crime scene and placed into a sealed metal can.

#### **Collection of Exemplar Paint Samples**

A paint standard is an exemplar sample of the undamaged paint collected as close as possible to each damaged area. Paint may vary in type or composition in different locations on a vehicle or item even though the color appears the same. Therefore, it is important that exemplar paint samples be collected near **each area** of damage. The exemplar sample should contain all layers of paint down to the metal surface. Each exemplar sample should be collected in a druggist fold and then packaged into a sealed envelope.

• Collect the exemplar paint samples by chipping or carving the item with a new and clean scalpel or razor blade.

#### **Paint Evidence on Clothing**

Clothing should be handled as little as possible. Do not attempt to remove paint from clothing. Wet clothing must be air dried on clean butcher paper being careful not to lose any microscopic evidence. Package clothing and the paper it was dried on in a sealed paper bag.

#### Paint on Tools and Other Objects

Package the end of the tool containing the trace evidence in a plastic or paper bag and seal to prevent loss. Submit the entire item for analysis.

#### **Plastic and Polymer Evidence**

Submission of plastic and polymer evidence may include vehicular car parts, adhesive tapes and miscellaneous items.

Vehicle car parts bearing numbers or markings recovered from hit-and-run scenes may be submitted to the laboratory for examination.

Adhesive tape evidence may be submitted to the laboratory for a tape comparison. Care should be taken with the collection of adhesive tape samples to ensure that the tape does not become entangled or "wadded up." It is suggested that the tape evidence be placed into an opened plastic bag and then the plastic bag be placed into a sealed envelope. If the tape must be cut prior to submission, the investigator must indicate which ends were cut.

#### **Fractured Materials (Physical Fits)**

It is possible to examine any broken, torn, cut or separated items to determine whether or not they were at one time a single, intact item. Pieces collected from **different locations must be packaged separately**, taking care to avoid any further damage to the fractured surfaces.

#### **Fiber Evidence**

**Clothing/Bedding:** Clothing, bedding, and other fabric material submitted to the RISCL must be packaged separately in an appropriately sealed paper bag or box. Do not handle the victim and suspect's clothing in the same room. At no time should they be allowed to come in contact with each other.

Any items that are wet, need to be air dried prior to submission and placed in an appropriate sealed paper bag or box.

**Transferred Fibers:** Fibers that have been transferred to an item may be collected with tape lifts, post-its or may be picked off with a clean forceps and placed into a druggist fold. The tape lifts, post-its or druggist folds must be placed into an appropriate sealed envelope.

#### Hair Evidence

Unknown and known hairs may be submitted to the RISCL for analysis. Additionally, items such as, but not limited to, clothing/bedding and clothing may be examined for unknown hairs. Clothing, bedding, and other fabric material submitted to the RISCL must be packaged separately in an appropriately sealed paper bag or box. Do not handle the victim and suspect's clothing in the same room. At no time should they be allowed to come in contact with each other. Any wet items need to be air-dried before submission and placed in an appropriate sealed paper bag or box.

Unknown hairs that have been transferred to an item may be collected with tape lifts, post-its or may be picked off with a clean forceps and placed into a druggist fold. The tape lifts, post-its or druggist folds must be placed into an appropriate sealed envelope.

#### **Microscopic Hair Comparison:**

When requesting a hair comparison only head and pubic hairs will be examined. A minimum of fifty exemplar pulled head hair samples and twenty-five (25) pulled pubic hairs need to be taken in order for a full hair comparison to be conducted. Ten exemplar head hair samples need to be pulled from five (5) regions (front, top, back, left side, and right side) of the head. These samples should be collected and packaged separately in a druggist fold and sealed in an appropriate envelope. **Note:** Microscopic hair comparison is not a positive means of identification.

#### Hair Screening:

In lieu of a full microscopic hair comparison, unknown hairs may be screened for suitability for DNA analysis.

#### **Biological Evidence/Touch DNA Searching for Biological Evidence**

Evidence may be submitted to the RISCL to examine areas of fluorescence that may indicate the presence of biological material. Evidence submitted may include but is not limited to bedding and clothing. Clothing, bedding, and other fabric material submitted to the RISCL must be packaged separately in an appropriately sealed paper bag or box. Do not handle the victim and suspect's clothing in the same room. They should not be allowed to come in contact with each

other. Wet items must be air-dried before submission and placed in an appropriate sealed paper bag or box.

#### Swabbing for Touch DNA

Evidence may be submitted to the RISCL for swabbing of possible Touch DNA. Requests for Touch DNA swabbing must be made at the time of submission. The Evidence being submitted for Touch DNA swabbing must be packaged appropriately. If the item is to be processed by the Latent Print and/or Firearms section, it must be evaluated by the Trace Evidence section first to determine the proper order of analysis. All firearms should be swabbed for Touch DNA before test firing.

#### **Impression Evidence**

#### **Two-Dimensional Impression Evidence**

Before removing the impression evidence from the scene, exam-quality photographs must be taken for possible comparison purposes. The following photography practices are recommended for exam-quality photos:

- Camera needs to be set at an F-stop of F8 or higher and in Aperture Priority Mode.
- Camera needs to be placed on a tripod.
- The camera and tripod need to be parallel and perpendicular to the unknown impression.
- A scale MUST be placed at the same depth as the unknown impression. If the scale is not placed correctly with the unknown impression, a full comparison may not be conducted.
- The images must be taken in RAW, TIFF or High Resolution JPEG format.
- The image should be a close up image and the unknown impression should fill the frame of the camera.
- Please submit all images.

If the impression evidence can be removed from the scene, protect the impression from possible damage before submitting it to the laboratory. If the two dimensional impression cannot be removed from the scene, it can be lifted with a gel lift. The gel lift should be kept in a flat container and packaged in an appropriate sealed envelope.

#### **Special Considerations:**

- Do not cover or collect a two dimensional impression with tape. The tape may destroy the impression.
- Once the cover of the gel lift is placed on the impression, DO NOT REMOVE THE COVER.

#### **Three-Dimensional Impression Evidence**

Prior to removal of the impression evidence from the scene, exam quality photographs must be taken for possible comparison purposes. Follow the photography practices as described for two-dimensional impressions for exam quality photos.

A three-dimensional impression can be collected with a casting material such as Dental Stone. After the cast has been removed and air dried, place the cast in an appropriate sealed box to ensure it will not get broken.

#### **Special Considerations:**

- Do not attempt to wash the cast. Submit the cast to the laboratory as is.
- If casting a tire impression, at least eight feet of the tire impression must be casted in order to capture the entire circumference of a tire.
- Impressions in snow should be sprayed with protective wax material before casting. The wax protects the impression from the heat generated during the curing of the impression material.
- Call the laboratory for special instructions on collecting tire exemplars.

#### **Fire Debris Evidence**

All fire debris evidence should be collected and submitted in appropriate sealed vapor-tight containers such as unused lined metal cans with friction fit lids.

#### **Special Considerations:**

- The fire debris evidence containers should only be filled three-quarters full. The space at the top of the can is necessary for proper analysis.
- The outside of the fire debris containers should be kept clean and dry to reduce corrosion of the cans. It is possible for corrosion on the metal container to damage the container which would result in contamination and or evaporation of the Evidence.
- Liquid samples should be submitted by placing 2-4 drops on sterile gauze or sterile paper towels and sealed in an unused lined metal can.
- Fire debris samples containing soil should be refrigerated as soon as possible to prevent bacterial degradation of petroleum products. These samples should be identified at the time of submission to the laboratory so they can be properly stored.
- The RISCL does not routinely screen for alcohol. If alcohol is suspected, a request for analysis must be made upon submission of Evidence.
- The RISCL offers a quality control check of lined metal cans used for fire debris evidence. Please call the laboratory for further information.

#### **Gunshot Residue Evidence**

Primer gunshot residue may be detected on the hands, clothing and/or face of a person suspected of discharging a firearm. The primer gunshot residue samples should be collected using adhesive stubs found in gunshot residue kits. After collection the kits should be sealed appropriately and submitted to the RISCL.

#### **Special Considerations:**

- Primer residue is very fragile and it is strongly recommended that the samples are collected within four (4) hours of the shooting.
- Do not allow suspects to wash their hands before collection.

#### **Examination of Miscellaneous Materials**

This class of materials includes glass, bank dye packs, fire extinguisher residue, metals, cosmetics and building materials. This list is not all-inclusive, but will include materials that

have not been expressly discussed in prior sections. These types of examinations may include identification or classification of the material as well as comparison with suspected sources.

#### **Future testing**

During analysis, items of Evidence may be created or collected, which may be used for future testing. For trace evidence, fire debris extracts, exemplar test impressions, lifts/casts of unknown impressions, digital images, microscope slides, and trace evidence are included. Digital images, fire debris extracts, and microscope slides are typically maintained at the RISCL but may be returned to the submitted agency. All other Evidence will be returned to the submitting agency

## **Quality Control Check for Fire Debris Collection**

RISCL offers a quality control check of metal cans and vapor tight bags designed for collection of fire debris, such as Kapak brand bags. Agencies may submit a select number of cans/bags from each lot purchased to check for potential contamination. RISCL will process the items in the same way that Evidence in a regular case is processed and a report will be generated. Any contamination detected will be reported, as well as a recommendation as to whether the lot is appropriate for evidence collection. If the submitted items are shown to be free from contamination, the entire lot is deemed suitable for evidence collection. For items which show Evidence of contamination, a recommendation will be made for remediation.

UNCONTROLLED

Should you require additional information or guidance, please call the RISCL at 401-874-2893 for assistance.

# **Appendix A: Prelog User Guide**

The Prelog application is administered and maintained by the Rhode Island State Crime Laboratory (RISCL). The web-based application provides a means for law enforcement agency personnel in Rhode Island to Prelog evidence prior to delivery to the crime laboratory.

This manual contains the following topics:

#### <u>Topic</u>

#### Page

| Prelog Introduction                                  | A2  |
|------------------------------------------------------|-----|
| Selections Available on the Prelog Web Portal        | A3  |
| How to Login to the web portal                       | A4  |
| How to enter information into Prelog                 | A5  |
| Step 1. Enter Case Information                       | A6  |
| Step 2. Add Case Names                               | A7  |
| Step 3. Add Case Items                               | A8  |
| Step 4. Prepare Lab Submission                       | A9  |
| A. "Add" a Submission                                | A9  |
| B. General Information                               | A10 |
| C. Choose Analysis Requested                         | A12 |
| D. "Submit" case                                     | A13 |
| Laboratory Analysis Evidence Submission Form Example | A14 |
| Open or Find a Case                                  | A15 |
| Edit Options                                         | A16 |
| Add Options                                          | A17 |
| Delete Options                                       | A18 |
| Duplication of Information Options                   | A19 |
| Cancel Options                                       | A19 |
| Finding Your Report                                  | A20 |

#### PRELOG INTRODUCTION

The Prelog application is administered and maintained by the Rhode Island State Crime Laboratory (RISCL). The web-based application provides a means for law enforcement agency personnel in Rhode Island to record or "log" Evidence into the web-based portal prior to delivery to the crime laboratory. The Prelogging process benefits both the laboratory and the law enforcement agency by offering several services:

- Time spent at the laboratory delivering cases will be reduced.
- Law enforcement personnel can use the portal to view the status of Evidence delivered to the laboratory. Users may learn: if evidence items have been Prelogged; if the laboratory has received evidence items; if a laboratory analyst has been assigned to the case; if a report has been written, etc.
- Law enforcement personnel can download and store electronic copies of approved laboratory reports.
- Law enforcement personnel can query Prelogged cases by various criteria, including location, P.D. case number, case officer's name, RISCL lab case number, submitting officer's name, offense type, or the date the case was completed.

All evidence packaging requirements remain in effect as defined by the RISCL. Please consult the RISCL Submission and Service Manual for the evidence packaging requirements/guidelines. <u>www.uri.edu/riscl/files/OP-SM-1-1-07\_Submission-and-Service-Manual.pdf</u>

RISCL provides one user name and password per law enforcement officer. The law enforcement agency is responsible for determining which personnel will have access to the web portal. Any individual with a valid agency user name and password for the web portal will be able to access all of their designated department information on the portal and will also be able to read and download any reports available to the agency.

There are four steps to create an electronic submission entry in the Laboratory Information Management System (LIMS):

- 1. Enter case information
- 2. Enter case names
- 3. Enter case items
- 4. Prepare lab submission

Once submitted into Prelog, a Laboratory Analysis Evidence Submission Form **must** be printed. This form contains a barcode that represents the submission information. The Laboratory Analysis Evidence Submission Form **must** accompany the Evidence to the laboratory.

#### SELECTIONS AVAILABLE ON THE PRELOG WEB PORTAL

Lab Web -V8.13r Depar Department: User Name:

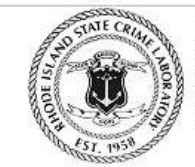

RI STATE CRIME LABORATORY 41 Lower College Road Kingston, RI 02881 401-874-2893 Voice 401-874-4868 Fax

| Pending Assignments          |                                                                                      |
|------------------------------|--------------------------------------------------------------------------------------|
|                              | THIS EVIDENCE IS BEING SUBMITTED FOR<br>EXAMINATION BY THE RI STATE CRIME LABORATORY |
| Evidence Prelog              | (RISCL) IN CONNECTION WITH AN OFFICIAL                                               |
|                              | INVESTIGATION BY A LAW ENFORCEMENT AGENCY THIS                                       |
| Case Inquiry                 | EVIDENCE HAS NOT BEEN EXAMINED BY ANY OTHER                                          |
|                              | LABORATORY, UNLESS NOTED. THE RISCL MAY PERFORM                                      |
| Recent Submissions (20 days) | OTHER EXAMINATIONS IN ADDITION TO OR INSTEAD OF                                      |
| Recent Submissions (50 days) | THOSE REQUESTED THE RISCL MAY SHARE                                                  |
|                              | INFORMATION CONCERNING THE RESULTS OF THESE                                          |
| Download Forms               | EXAMINATIONS WITH OTHER AUTHORIZED FEDERAL,                                          |
| Bonnioud I onnio             | STATE AND LOCAL LAW ENFORCEMENT AGENCIES                                             |
|                              | UNLESS OTHERWISE REQUESTED. THE RISCL MAY USE                                        |
| Logout                       | BASIC CASE DATA FOR STATISTICAL REPORTING. BY                                        |
|                              | SUBMITTING EVIDENCE TO THE RISCL, THE CUSTOMER                                       |
| User Info                    | AGREES TO RECEIVE A SIMPLIFIED VERSION OF THE                                        |
|                              | REPORT. THE RISCL COMPLIES WITH ALL SUBPOENAS.                                       |
|                              | Dennis C. Hilliard, M.S., Director                                                   |

The web portal entry screen provides several options.

- Pending Assignments **ONIKOLLED** Select this option to view a list of cases with outstanding laboratory assignments.
- Evidence Prelog

Select this option to create a new case and Prelog evidence for submission to the laboratory; find an existing case to either edit information or add additional Evidence to be submitted to the laboratory.

• Case Inquiry

Select this option to search for cases with Evidence that has been Prelogged <u>and</u> delivered to the laboratory. Search criteria may include location, incident number, name, case officer, or laboratory case number. From this screen, the status of the case may be viewed, and available reports may be downloaded.

#### • Recent Submissions (30 days) Select this option to view a list of the cases submitted to the laboratory in the past 30 days. Cases are displayed in order of the submission date. Clicking on the blue hyperlink will take the user to the case.

Download Forms

Select this option to access uploaded forms.

• Logout

Select this option to end the web portal session.

• User Info

Select this option to display laboratory code(s) for the agency logged into the portal.

#### HOW TO LOGIN TO THE WEB PORTAL

The web portal link for the LIMS will take you to the login screen.

Enter your User ID and Password. Password is case-sensitive.

#### Select Login

|                                                                                                    | ST-Lab Web-Version 8.13i                                                                                                    | RISTATE CRIME LABORA<br>41 Lower College Road<br>Kingston, RI 02881<br>401-874-2893 Voice<br>401-874-4868 Fax                                                                                                    | TOR  |
|----------------------------------------------------------------------------------------------------|----------------------------------------------------------------------------------------------------|----------------------------------------------------------------------------------------------------|------|
| Sign On                                                                                                    |                                                                                                    | ~~~~~~~~~~~~~~~~~~~~~~~~~~~~~~~~~~~~~~~                                                                                                    |      |
| Please enter your U                                                                                                    | ser ID and Password.                                                                                                    |                                                                                                    |      |
| User ID                                                                                                    |                                                                                                    |                                                                                                    |      |
| Password                                                                                                    |                                                                                                    |                                                                                                    |      |
| Login                                                                                                    | Exit to RISCI Web                                                                                                    | forgot Pwd                                                                                                    |      |
| THE EVIDENCE DESCRIB<br>BEING SUBMITTED IN CO<br>EXAMINED BY ANY OTH<br>ADDITION TO OR INSTEA                                                                                                    | ED BELOW IS SUBMITTED FOR EXAMINA<br>NNECTION WITH AN OFFICIAL INVESTIG<br>ER LABORATORY, UNLESS NOTED THE C<br>D OF THOSE REQUESTED. THE CRIME LA                                                                                                    | TION BY THE RI STATE CRIME LABORATORY. THIS EVIDENCE IS<br>ATION OF A CRIMINAL MATTER. THIS EVIDENCE HAS NOT BEE<br>IME LABORATORY MAY PERFORM OTHER EXAMINATIONS IN<br>JORATORY MAY SHARE INFORMATION CONCERNING THE RES                                                                                                    | ULTS |
| THE EVIDENCE DESCRIB<br>BEING SUBMITTED IN CC<br>EXAMINED BY ANY OTH<br>ADDITION TO OR INSTEA<br>OF THESE EXAMINATION<br>OTHERWISE NOTED.<br>Dennis C. Hilliard, M.S., Dir<br>NOTE: The RI State O<br>8:30AM to 1:30PM or<br>NOTE: Prelog works of | ED BELOW IS SUBMITTED FOR EXAMINA<br>DNNECTION WITH AN OFFICIAL INVESTIG<br>ER LABORATORY, UNLESS NOTED.THE C<br>D OF THOSE REQUESTED.THE CRIME LA<br>IS WITH OTHERAUTHORIZED FEDERAL, S<br>ector<br>Crime Laboratory Evidence Receivin<br>by appointment.<br>on Internet Explorer, Google Chrome    | TION BY THE RI STATE CRIME LABORATORY. THIS EVIDENCE IS<br>ATION OF A CRIMINAL MATTER. THIS EVIDENCE HAS NOT BEE<br>IME LABORATORY MAY PERFORM OTHER EXAMINATIONS IN<br>ORATORY MAY SHARE INFORMATION CONCERNING THE RES<br>TATE AND LOCAL LAW ENFORCEMENT AGENCIES UNLESS<br>a hours are: Monday, Tuesday, Thursday and Friday fro<br>and Mozilla Firefox.  | ults |
| THE EVIDENCE DESCRIB<br>BEING SUBMITTED IN CC<br>EXAMINED BY ANY OTH<br>ADDITION TO OR INSTEA<br>OF THESE EXAMINATION<br>OTHERWISE NOTED.<br>Dennis C. Hilliard, M.S., Dir<br>NOTE: The RI State (<br>8:30AM to 1:30PM or<br>NOTE: Prelog works (  | ED BELOW IS SUBMITTED FOR EXAMINA<br>DNNECTION WITH AN OFFICIAL INVESTIG<br>ER LABORATORY, UNLESS NOTED.THE C<br>D OF THOSE REQUESTED.THE CRIME LA<br>'S WITH OTHERAUTHORIZED FEDERAL, 's<br>ector<br>Crime Laboratory Evidence Receivin<br>by appointment.<br>on Internet Explorer, Google Chrome   | TION BY THE RI STATE CRIME LABORATORY. THIS EVIDENCE IS<br>ATION OF A CRIMINAL MATTER. THIS EVIDENCE HAS NOT BEI<br>IME LABORATORY MAY PERFORM OTHER EXAMINATIONS IN<br>OORATORY MAY SHARE INFORMATION CONCERNING THE RES<br>TATE AND LOCAL LAW ENFORCEMENT AGENCIES UNLESS<br>a hours are: Monday, Tuesday, Thursday and Friday fro<br>and Mozilla Firefox. | ults |
| THE EVIDENCE DESCRIB<br>BEING SUBMITTED IN CO<br>EXAMINED BY ANY OTH<br>ADDITION TO OR INSTEA<br>OF THESE EXAMINATION<br>OTHERWISE NOTED.<br>Dennis C. Hilliard, M.S., Dir<br>NOTE: The RI State (<br>8:30AM to 1:30PM or<br>NOTE: Prelog works (  | ED BELOW IS SUBMITTED FOR EXAMINA<br>INNECTION WITH AN OFFICIAL INVESTIG<br>ER LABORATORY, UNLESS NOTED. THE C<br>LD OF THOSE REQUESTED. THE CRIME LA<br>IS WITH OTHERAUTHORIZED FEDERAL, S<br>ector<br>Crime Laboratory Evidence Receivin<br>by appointment.<br>on Internet Explorer, Google Chromo | TION BY THE RI STATE CRIME LABORATORY. THIS EVIDENCE IS<br>ATION OF A CRIMINAL MATTER. THIS EVIDENCE HAS NOT BEI<br>IME LABORATORY MAY PERFORM OTHER EXAMINATIONS IN<br>30RATORY MAY SHARE INFORMATION CONCERNING THE RES<br>TATE AND LOCAL LAW ENFORCEMENT AGENCIES UNLESS<br>3 hours are: Monday, Tuesday, Thursday and Friday fro<br>and Mozilla Firefox. | ults |

**Note:** The RISCL will assign user accounts. Submitters will be provided with a username and temporary password. The submitter will be prompted to change the temporary password during the first Login. The new password created by the submitter will not be known or saved by the RISCL.

If you need a username and password, or for other account issues, contact: Amy Duhaime at 401-874-4114 / asduhaime@uri.edu

#### HOW TO ENTER INFORMATION INTO PRELOG

Select **Evidence Prelog**. This will take the user to the Barcoded Evidence Analysts Statistics & Tracking (BEAST) Web Prelog home page. The LIMS program will herein be called the BEAST.

Note: The web portal entry screen provides several other options. Refer to Appendix A.

| ab Web -V8.13r Depa<br>Department:<br>User Name: , | RI STATE CRIME LABORATOR<br>41 Lower College Road<br>Kingston, RI 02881<br>401-874-2893 Voice<br>401-874-4868 Fax                                 |
|----------------------------------------------------|----------------------------------------------------------------------------------------------------|
| Pending Assignments                                | THIS EVIDENCE IS DEING STIDNITTED FOR                                                                                                    |
| Evidence Prelog                                    | EXAMINATION BY THE RISTATE CRIME LABORATORY<br>(RISCL) IN CONNECTION WITH AN OFFICIAL                                                             |
| Case Inquiry                                       | INVESTIGATION BY A LAW ENFORCEMENT AGENCY. THIS<br>EVIDENCE HAS NOT BEEN EXAMINED BY ANY OTHER<br>LABORATORY, UNLESS NOTED, THE RISCL MAY PERFORM |
| Recent Submissions (30 days)                       | OTHER EXAMINATIONS IN ADDITION TO OR INSTEAD OF<br>THOSE REQUESTED. THE RISCL MAY SHARE                                                           |
| Download Forms                                     | EXAMINATION CORCERNING THE RESOLTS OF THESE<br>EXAMINATIONS WITH OTHER AUTHORIZED FEDERAL,<br>STATE AND LOCAL LAW ENFORCEMENT AGENCIES            |
| Logout                                             | UNLESS OTHERWISE REQUESTED. THE RISCL MAY USE<br>BASIC CASE DATA FOR STATISTICAL REPORTING. BY<br>SUBMITTING EVIDENCE TO THE RISCL. THE CUSTOMER  |
| User Info                                          | AGREES TO RECEIVE A SIMPLIFIED VERSION OF THE<br>REPORT. THE RISCL COMPLIES WITH ALL SUBPOENAS.<br>Dennis C. Hilliard, M.S., Director             |

## UNGONINOLLU

On the BEAST Prelog home page, select - New Case

| ao weo -vo.tsi Deparament: Knode Island State Crime Lao [KiSCL] / User Name: Frei | User Name: Brolog Testing |
|-----------------------------------------------------------------------------------|---------------------------|
| Department: Rhode Island State Crime Lab [RISCL] /                                | User Name: Prelog Testing |
| New Case Find Case                                                                | Back                      |

| epartment Case #<br>ase Officer Pick<br>ew Entry<br>fficer EMail<br>fficer Phone<br>ffense Date<br>ffense Location<br>ase TypeNO Selection<br>elated Case | epartment Case #                                                                                                    | (1) Case In      | fo        | (2) Names    | (3) Items | (4) Lab Submission |
|----------------------------------------------------------------------------------------------------|----------------------------------------------------------------------------------------------------|------------------|-----------|--------------|-----------|--------------------|
| ase Officer Pick No Selection   ew Entry  fficer EMail  fficer Phone  ffense Date  ffense Location ase Type No Selection   elated Case                    | Asse Officer Pick No Selection  ew Entry  fficer EMail  fficer Phone  ffense Date  ffense Location  asse Type  No Selection  elated Case  Edit Save Cancel Delete Back | epartment Case # |           |              |           |                    |
| ew Entry  fficer EMail  fficer Phone  ffense Date  ffense Location ase Type  No Selection  elated Case                                                    | ew Entry  fficer EMail  fficer Phone  ffense Date  ffense Location ase Type No Selection  elated Case  Edit Save Cancel Delete Back                                    | ase Officer Pick | No Select | on           | ¥         |                    |
| fficer EMail<br>fficer Phone<br>ffense Date<br>ffense Location<br>ase Type<br>elated Case                                                                 | fficer EMail  fficer Phone  ffense Date  ffense Location  ase Type  No Selection  elated Case                                                                          | ew Entry         |           |              |           |                    |
| officer Phone       offense Date       offense Location       ase Type       No Selection         elated Case                                             | officer Phone   offense Date   offense Location   ase Type   No Selection   elated Case     Edit   Save   Cancel   Delete     Back                                     | fficer EMail     |           |              |           |                    |
| Offense Date       Offense Location       Jase Type       No Selection       Lelated Case                                                                 | Offense Date   Offense Location   Gase Type   No Selection   Lelated Case     Edit   Save   Cancel   Delete     Back                                                   | fficer Phone     |           |              |           |                    |
| Offense Location<br>Case Type No Selection ▼<br>Related Case                                                                                              | Offense Location       Case Type       No Selection       Celated Case         Edit     Save       Cancel       Delete         Back                                    | Offense Date     |           | •            |           |                    |
| Case Type No Selection   Related Case                                                                                                    | Case Type No Selection   Related Case  Edit Save Cancel Delete Back                                                                                                    | Offense Location |           |              |           |                    |
| telated Case                                                                                                    | Edit Save Cancel Delete Back                                                                                                    | ase Type         | No Select | on           | ¥         |                    |
|                                                                                                    | Edit Save Cancel Delete Back                                                                                                    | lelated Case     |           |              |           |                    |
| Edit Save Cancel Delete Back                                                                                                    |                                                                                                    | E                | dit Sav   | ve Cancel De | lete      | Back               |

### **STEP 1. ENTER CASE INFORMATION**

Complete fields:

Complete fields: Department Case Number – enter agency case number

**Case Officer Pick** – once a user has been entered into the system, they will be able to use the drop down menu and click on their name to pre-fill the appropriate fields.

For first-time users, complete the following fields:

**New Entry** – enter the case officer's full name with rank prefix

Officer Email – enter case officer's email address

**Officer Phone** – enter case officer's phone number

**Offense Date** – enter the date of the offense

**Offense Location** – enter address where the offense took place

Case Type – use the drop-down menu and select the best option

Select "Misc/Other" when all other options are not appropriate

Related Case – optional field for referencing any related case(s) using department case number(s). "Related Case" is not mandatory.

Select Save. The case will not Save unless all mandatory fields are filled.

The user may edit or delete an entry using the Edit or Delete button.

Always Save after editing or deleting.

Both the **Back** and **Cancel** buttons will go to the BEAST home page.

#### **STEP 2. ADD CASE NAMES**

| ase: 18-001-OF<br>(1) Case I | / Location : Fairfield  | (3) Items (4) Lab Submission |            |             |          |
|------------------------------|-------------------------|------------------------------|------------|-------------|----------|
| elect a name to m            | aintain                 |                              |            |             |          |
| umber                        | Туре                    | Last Name                    | First Name | Middle Name | Sex Race |
|                              |                         | · · · · ·                    |            |             |          |
| уре                          | Sex                     | Arrest Date                  |            |             |          |
| ast                          | Race                    |                              |            |             |          |
| irst                         | DOB                     |                              |            |             |          |
| fiddle                       |                         |                              |            |             |          |
|                              |                         |                              |            |             |          |
| Add                          | Edit Save Cancel Delete | Dupe                         | ck         |             |          |
|                              |                         |                              |            |             |          |
|                              |                         |                              |            |             |          |

Select (2) Names tab

Select Add

Complete fields: (note: names and corresponding information are all **optional entries**)

Type – select Elimination, Involved, Suspect or Victim

Name – enter Last, First, Middle

Sex – select Female, Male, Not applicable or Unknown

Race – select American Indian, Asian, Black, Hispanic, Other, Unknown or White

**DOB** – use the drop-down options to complete

| sse: 18-001-OF / Location : Fairfield (1) Case Info (2) Names (3) Items (4) Lab Submission (4) Lab Submission |                                                             |                                               |            |             |          |  |
|----------------------------------------------------------------------------------------------------|-------------------------------------------------------------|-----------------------------------------------|------------|-------------|----------|--|
| umber                                                                                                    | Туре                                                        | Last Name                                     | First Name | Middle Name | Sex Race |  |
| ype No Selection •<br>ast<br>inst<br>fiddle                                                                   | Sex No Selection<br>Race No Selection<br>DOB No Selec • I • | Arrest Date     Arrest Date     V     -No 5 V |            |             |          |  |
| Add Edit Save                                                                                                 | Cancel Delete Dupe                                          | e Back                                        |            |             |          |  |

Select **Save** to save the name. For additional names select **Add** and repeat Step 2. Names will be numbered in order of entry. By default, all names will be included in the Laboratory Analysis Evidence Submission Form. Refer to **Step 4B** to deselect any names the user does not want included in the Submission Form.

The user may add, edit, duplicate (Dupe), or delete an entry as needed by choosing the appropriate button.

Always **Save** after adding, editing, duping, or deleting.

The **Cancel** button will clear all fields of any unsaved information.

The **Back** button will go to the BEAST home page.

The **Dupe** button will completely duplicate the previously entered name with all its information and create an additional entry for the same person. You may edit or delete this entry as desired.

#### **STEP 3. ADD CASE ITEMS**

| 10 004 OF (15-1-14          |                        |                    |                  |
|-----------------------------|------------------------|--------------------|------------------|
| ise: 18-001-OF / Victim: Va | illaro, Paul           |                    |                  |
| (1) Case Info               | (2) Names (3) Items    | (4) Lab Submission |                  |
| lect an item to maintain    |                        |                    |                  |
| operty #                    | Package                | Item Type          | Item Description |
|                             |                        |                    |                  |
|                             |                        |                    |                  |
|                             |                        |                    |                  |
|                             |                        |                    |                  |
|                             |                        |                    |                  |
|                             |                        |                    |                  |
|                             |                        |                    |                  |
| operty #                    | Description            |                    |                  |
| sckage                      |                        |                    |                  |
|                             |                        | <u>A</u>           |                  |
| pe<br>sta Collected         |                        |                    |                  |
| are courcieu                |                        |                    |                  |
|                             |                        |                    |                  |
|                             |                        |                    |                  |
| Add Edit S                  | ave Cancel Delete Dupe | Back               |                  |
|                             |                        |                    |                  |
| Т                           |                        |                    |                  |

Select (3) Items tab, and select Add

Complete fields:

**Property** # - enter agency property number for the item.

Package - use the drop-down menu to select the type of package

Select "Other" when no other options are appropriate

**Type** – use the drop-down menu to select the type of item Select "Misc/Other" when all other options are not

appropriate

**Date Collected** – use the drop-down menu to select correct date, not a mandatory field **Description** – text box for the user to write a <u>brief</u> description of the item

| (1) Case Info       | (2) Names (3) Items     | (4) Lab Submission |                  |
|---------------------|-------------------------|--------------------|------------------|
| an item to maintain |                         |                    |                  |
| ty =                | Package                 | Item Type          | Item Description |
|                     |                         |                    |                  |
|                     |                         |                    |                  |
|                     |                         |                    |                  |
|                     |                         |                    |                  |
|                     |                         |                    |                  |
|                     |                         |                    |                  |
| y#<br>• No Sele     | Description             |                    |                  |
| No Sele             | ection T                |                    |                  |
|                     |                         |                    |                  |
| ld Edit             | Save Cancel Delete Dupe | Back               |                  |
|                     | •                       |                    |                  |

For additional items, select **Add** and repeat Step 3. Select **Save** to save the item(s). The user may add, edit, duplicate, or delete an entry as needed by choosing the appropriate button. **Dupe** button will duplicate all fields from the previously entered item with the exception of the Property Number and Date Collected. The **Cancel** button will clear all fields of any unsaved information.

The **Back** button will go to the BEAST home page.

Always **Save** after adding, editing, duping, or deleting.

#### **STEP 4. PREPARE LAB SUBMISSION**

#### 4A. To "add" a lab submission

| sse: 18-001-OF / Victim: Vallaro, Paul          |                                   |                   |
|-------------------------------------------------|-----------------------------------|-------------------|
| (1) Case Info (2) Name                          | es (3) Items (4) Lab Submission   |                   |
| Aminin #                                        |                                   |                   |
| abmit to                                        |                                   |                   |
| elivery Type                                    | Date Prepared                     |                   |
| nalysis                                         |                                   |                   |
| equested                                        | Tracking #                        |                   |
| s                                               | jub. Names                        |                   |
|                                                 |                                   |                   |
|                                                 |                                   |                   |
|                                                 |                                   |                   |
| operty # Item D                                 | Jescription                       | Analysis Selected |
|                                                 |                                   |                   |
|                                                 |                                   |                   |
|                                                 |                                   |                   |
|                                                 |                                   |                   |
|                                                 |                                   |                   |
|                                                 |                                   |                   |
|                                                 |                                   |                   |
|                                                 |                                   |                   |
|                                                 |                                   |                   |
| Add Edit Save Cano                              | cel Delete Submit Back            |                   |
| ick on Submit to finish prelogging the case and | print an evidence submittal form. |                   |
| isting Requests                                 |                                   |                   |
| *                                               |                                   |                   |
|                                                 |                                   |                   |
|                                                 |                                   |                   |
| _                                               |                                   |                   |
|                                                 |                                   |                   |

#### Select (4) the Lab Submission tab. Select Add. Always verify the Submission # is correct before proceeding!

| Jomission #         | de Island State Orine Laboratory (R) •<br>Selection                                                |                   |                           |
|---------------------|----------------------------------------------------------------------------------------------------|-------------------|---------------------------|
| operty #<br>-345-PR | ]hen Description<br>[.arest Print()([LP04]) - one lift of fingerprint on bottle on kätchen counter | Analysis Selected | Analysis Dup<br>Select Du |
|                     |                                                                                                    |                   |                           |
|                     |                                                                                                    |                   |                           |

Note: <u>All</u> items previously entered for this case in the Items tab will automatically populate this page. The submitter will then select which items will be submitted to the laboratory. Refer to 4C. The **Dupe** button will duplicate that item's previously selected "Analysis/Exam" choices. The **Back** button will go to the BEAST home page.

The **Cancel** button will clear all fields of any unsaved information.

#### 4B. General Information in the Lab Submission tab

Complete general information fields.

Delivery Type - Use the drop-down menu to select the delivery type

| sbmit to<br>elivery Type<br>nalysis<br>squested                                                                                                    | Island State Crime Laboratory [RI]   Selection Train Train        | * Prepared 1/24/201                                                          | *<br>19 •                                                                                                    |                                                                                 |                             |                  |   |                    |  |
|----------------------------------------------------------------------------------------------------|-------------------------------------------------------------------|------------------------------------------------------------------------------|----------------------------------------------------------------------------------------------------|---------------------------------------------------------------------------------|-----------------------------|------------------|---|--------------------|--|
|                                                                                                    | Sub. Names                                                        |                                                                              |                                                                                                    |                                                                                 |                             |                  |   |                    |  |
| operty #<br>-345-PR                                                                                                    | Item Description<br>Latent Print(s)[LP04] : one lift of           | f finzerprint on bottle on kitchen cour                                      | ster                                                                                                    |                                                                                 | An                          | aalysis Selected |   | Analysis<br>Select |  |
| -343-PK                                                                                                    | Latent rnnt(s)[Lr04] : one lift o                                 | a imgerprint on bottle on Kitchen cou                                        | nor                                                                                                    |                                                                                 |                             |                  |   | Select             |  |
|                                                                                                    |                                                                   |                                                                              |                                                                                                    |                                                                                 |                             |                  |   |                    |  |
|                                                                                                    |                                                                   |                                                                              |                                                                                                    |                                                                                 |                             |                  |   |                    |  |
|                                                                                                    |                                                                   |                                                                              |                                                                                                    |                                                                                 |                             |                  |   |                    |  |
|                                                                                                    |                                                                   |                                                                              |                                                                                                    |                                                                                 |                             |                  |   |                    |  |
|                                                                                                    |                                                                   |                                                                              |                                                                                                    |                                                                                 |                             |                  |   |                    |  |
| Add Edit                                                                                                    | Save Cancel Delete                                                | Submit                                                                       | Back                                                                                                    |                                                                                 |                             |                  |   |                    |  |
| Add Edit<br>ck on Submit to finish p<br>isting Requests                                                                                                    | Save Cancel Delete                                                | Submit                                                                       | Beck                                                                                                    |                                                                                 |                             |                  |   |                    |  |
| Add Edit<br>ck on Submit to finish y<br>inting Requests                                                                                                    | Save Cancel Delete                                                | Submit                                                                       | Back                                                                                                    |                                                                                 |                             |                  |   |                    |  |
| Add Edit<br>dk on Submit to finish p<br>string Requests                                                                                                    | Save Cancel Delete                                                | Submit                                                                       | Back                                                                                                    |                                                                                 |                             |                  |   |                    |  |
| Aid Edit<br>de a Submit to family<br>uting Requests                                                                                                    | Save Cancel Delete                                                | Submit                                                                       | Back                                                                                                    |                                                                                 |                             |                  | 1 |                    |  |
| And Eckt                                                                                                    | Save Cancel Delete                                                | Submit<br>beathal free.<br>Veb -V2.13 Department. /<br>e: 18-001-0F / Victir | Back Back Rhode Island State Crime Lab (RIS m: Vallaro, Paul                                                                                                    | CL] / User Name: Prel                                                           |                             |                  |   |                    |  |
| Add Eckt                                                                                                    | Save Cancel Delete                                                | Submit<br>beams free.                                                        | Back Back Rhode Island State Crime Lab [RIS Williamo, Paul (2) Names                                                                                                    | CL] / User Name: Pret                                                           | (4) Lab Submis              | ssion            | ] |                    |  |
| Add Ether to famb a the second second | Save Cancel Delete                                                | Submit<br>beams from.                                                        | Back Black Rhode Island State Crime Lab (RIS R: Vallaro, Paul (2) Names                                                                                                  | CL] / User Name: Prel                                                           | (4) Lab Submis              | ssion            | ] |                    |  |
| Add Edit                                                                                                    | Save Cancel Delete                                                | Submit<br>beams from.                                                        | Rhode Island Slate Crime Lab (HIS<br>m: Vallaro, Paul<br>(2) Names<br>Island State Crime Laborato                                                                        | ICL] / User Name: Prel<br>(3) Items<br>ary [Ri] T                               | (4) Lab Submis              | ssion            |   |                    |  |
| Add Edit<br>at ee Sobair to famb j<br>ating Reports                                                                                                    | Save Cancel Delete<br>relagging the case and print an evidence su | Submit<br>beams from.                                                        | Rhode Island State Crime Lab (RIS<br>n: Vallaro, Paul<br>(2) Names<br>Island State Crime Laborato<br>Delivered<br>Delivered<br>Delivered                                 | CL] / User Name: Prel<br>(3) Items<br>ary [Ri]<br>Date Prepared                 | (4) Lab Submis<br>1/24/2019 | ssion<br>T       |   |                    |  |
| And Edit<br>at an Sobart to family<br>string Reports                                                                                                    | Save Cancel Delete<br>relagging the case and print an evidence su | Submit<br>baind firm.                                                        | Rhode Island State Crime Lab (RIS<br>m: Vallarco, Paul<br>(2) Names<br>Island State Crime Laborato<br>Delivered<br>Belection -<br>Pelivered<br>New Submission (BAC only) | CL] / User Name: Prel<br>(3) Items<br>ary [Ri] V<br>Date Prepared<br>Tracking # | (4) Lab Submis              | ssion<br>V       |   |                    |  |
| Add Edit<br>ac es Sobrar to famb y<br>inting Resents                                                                                                    | Save Cancel Delete                                                | Submit<br>beams from.                                                        |                                                                                                    | CL] / User Name: Prel<br>(3) Items<br>pry [RI]<br>Tracking #<br>.)              | (4) Lab Submis<br>1/24/2019 | ssion<br>V       |   |                    |  |

Latent Print(s)[LP04] : one lift of fingerprint on bottle on kitchen counter

The **Dupe** button will duplicate that item's previously selected "Analysis/Exam" choices. The **Back** button will go to the BEAST home page.

The Cancel button will clear all fields of any unsaved information.

45-PR

#### 4B. General Information in the Lab Submission tab continued

**Analysis Requested** – text box for the user to write a brief statement of all the analyses requested for the items included in this submission. Example: Latent print, Firearms, and NIBIN entry

**Tracking** # - Tracking number from mail carrier to be entered when mailing the Evidence to the laboratory.

**Names** – By default, <u>all</u> names entered will be included in the Laboratory Analysis Evidence Submission Form. The user may deselect names by selecting **Sub Names** and then unchecking the names that the user does not want to include on the Laboratory Analysis Evidence Submission Form.

| slivery Type N<br>salysis<br>squested | de bland State Crime Laboratory (R) *<br>lo Selection |                   |                    |
|---------------------------------------|-------------------------------------------------------|-------------------|--------------------|
| perty #<br>-345-PR                    | hum Descript<br>Lenue Princy<br>Lenue Princy          | Analysis Selected | Analysis<br>Select |
|                                       |                                                       |                   |                    |

The **Dupe** button will duplicate that item's previously selected "Analysis/Exam" choices. The **Back** button will go to the BEAST home page.

The **Cancel** button will clear all fields of any unsaved information.

#### 4C. Choose "Analysis Requested"

#### For each item being submitted to the laboratory for analysis:

In the Analysis column choose Select for each item to be submitted to the laboratory.

| ise: 18-001-OF / Victim: Vallaro, Paul                                              |                       |                |
|-------------------------------------------------------------------------------------|-----------------------|----------------|
| (1) Case Into (2) Names (3) Items (4) Lab Submission                                |                       |                |
| Atmission # 1                                                                       |                       |                |
| ibmit to Rhode Island State Crime Laboratory (RI) •                                 |                       |                |
| slivery Type - No Selection V Date Prepared 1/24/2019                               |                       |                |
| aalysis<br>squested                                                                 |                       |                |
| Inskang =                                                                           |                       |                |
| Sub. Names                                                                          | <b>_</b>              |                |
|                                                                                     | $\mathbf{v}$          |                |
|                                                                                     |                       |                |
| verty 2 Dem Description                                                             | Analysis Salacted     | Analysis Drose |
| 345-PR Latent Print(s)(LP04) : one lift of fingerprint on bottle on kitchen counter | Phase 310 - 510 - 510 | Select Dupe    |
|                                                                                     |                       |                |
|                                                                                     |                       |                |
|                                                                                     |                       |                |
|                                                                                     |                       |                |
|                                                                                     |                       |                |
|                                                                                     |                       |                |
|                                                                                     |                       |                |
|                                                                                     |                       |                |
| Add Edit Save Cancel Delete Submit Back                                             |                       |                |
| ck on Submit to finish prelogging the case and print an evidence submittal form.    |                       |                |
| isting Requests                                                                     |                       |                |
|                                                                                     |                       |                |
|                                                                                     |                       |                |

You may choose up to four (4) examination codes for each item of Evidence by using the Exam 1 through 4 drop-down options. Select **Save** after all Exam choices have been selected. **Note**: This will generate the requested assignment(s) for each item in the BEAST.

| Item #       Description         345-PR Latent Print(s)[LP04] : one lift of fingerprint on bottle on kitchen counter         lect up to 4 examination codes for the item listed above. Select save when finished.         am 1       No Selection         am 2       No Selection         am 3       No Selection         am 4       No Selection | m #       Description         45-PR Latent Print(s)[LP04] : one lift of fingerprint on bottle on kitchen counter         ct up to 4 examination codes for the item listed above. Select save when finished.         m1       No Selection         m2       No Selection         m3       No Selection         m4       No Selection | tem # Description<br>345-PR Latent Print(s)[LP04] : one lift of fingerprint on bottle on kitchen counter<br>ect up to 4 examination codes for the item listed above. Select save when finished.<br>am 1 No Selection  am 2 No Selection  am 3 No Selection  am 4 No Selection  am 4 No Selection                                                                         | tem # Description<br>345-PR Latent Print(s)[LP04] : one lift of fingerprint on bottle on kitchen counter<br>ect up to 4 examination codes for the item listed above. Select save when finished.<br>am 1 No Selection  am 2 No Selection  am 4 No Selection  am 4                                                                                                    | Item #       Description         8-345-PR Latent Print(s)[LP04] : one lift of fingerprint on bottle on kitchen counter         elect up to 4 examination codes for the item listed above. Select save when finished.         xam 1       No Selection         xam 2       No Selection         xam 3       No Selection         xam 4       No Selection         xam 4       No Selection         xam 4       No Selection         xam 4       No Selection         xam 4       No Selection         xam 4       No Selection         xam 4       No Selection         xam 4       No Selection                                                                                                    | Description             |                                                                                     |                                                                                                    |                                                                                                    |
|----------------------------------------------------------------------------------------------------|----------------------------------------------------------------------------------------------------|----------------------------------------------------------------------------------------------------|----------------------------------------------------------------------------------------------------|----------------------------------------------------------------------------------------------------|-------------------------|-------------------------------------------------------------------------------------|----------------------------------------------------------------------------------------------------|----------------------------------------------------------------------------------------------------|
| 345-PR Latent Print(s)[LP04] : one lift of fingerprint on bottle on kitchen counter         ect up to 4 examination codes for the item listed above. Select save when finished.         am 1       No Selection         am 2       No Selection         am 3       No Selection         am 4       No Selection                                   | 45-PR Latent Print(s)[LP04] : one lift of fingerprint on bottle on kitchen counter<br>act up to 4 examination codes for the item listed above. Select save when finished.<br>m1 No Selection  m2 No Selection  m4 No Selection  m4                                                                                                  | 345-PR Latent Print(s)[LP04] : one lift of fingerprint on bottle on kitchen counter<br>ect up to 4 examination codes for the item listed above. Select save when finished.<br>am 1 No Selection  am 2 No Selection  am 3 No Selection  am 4 No Selection  am 4 No Selection                  | 345-PR Latent Print(s)[LP04] : one lift of fingerprint on bottle on kitchen counter<br>lect up to 4 examination codes for the item listed above. Select save when finished.<br>am 1 No Selection  am 2 No Selection  am 3 No Selection  am 4 No Selection  am 4 No Selection | -345-PR Latent Print(s)[LP04] : one lift of fingerprint on bottle on kitchen counter         lect up to 4 examination codes for the item listed above. Select save when finished.         iam 1       No Selection         iam 2       No Selection         iam 3       No Selection         iam 4       No Selection         iam 4       No Selection         iam 4       No Selection         iam 5       No Selection         iam 6          iam 7          iam 8          iam 4          iam 4          iam 4          iam 4          iam 4                                                                                                    | Description             |                                                                                     |                                                                                                    |                                                                                                    |
| am 1       No Selection       •         am 2       No Selection       •         am 3       No Selection       •         am 4       No Selection       •                                                                                                    | m1       No Selection         m2       No Selection         m3       No Selection         m4       No Selection                                                                                                    | ect up to 4 examination codes for the item listed above. Select save when finished.<br>am 1 No Selection  am 2 No Selection  am 3 No Selection  am 4 No Selection  am 4 No | am 1       No Selection       ▼         am 2       No Selection       ▼         am 3       No Selection       ▼         am 4       No Selection       ▼                                                                                                    | lect up to 4 examination codes for the item listed above. Select save when finished.         sam 1       No Selection         sam 2       No Selection         tam 3       No Selection         tam 4       No Selection         Save       Cancel                                                                                                    | R Latent Print(s)[LP04] | : one lift of fingerprint on l                                                      | bottle on kitchen counter                                                                                 |                                                                                                    |
| am 1 No Selection  am 2 No Selection  am 3 No Selection  am 4 No Selection                                                                                                    | m 1       No Selection       ▼         m 2       No Selection       ▼         m 3       No Selection       ▼         m 4       No Selection       ▼                                                                                                    | am 1 No Selection  am 2 No Selection  am 3 No Selection  am 4 No Selection                                                                                                    | am 1 No Selection<br>am 2 No Selection<br>am 3 No Selection<br>am 4 No Selection<br>T                                                                                                    | xam 1 No Selection  xam 2 No Selection  xam 3 No Selection  xam 4 No Selection  Xam 4 No Selection  Xa | p to 4 examination      | codes for the item lis                                                              | ted above. Select sa                                                                                      | ve when finished.                                                                                                    |
| am 2 No Selection<br>am 3 No Selection<br>am 4 No Selection                                                                                                    | m 2 No Selection<br>m 3 No Selection<br>m 4 No Selection<br>v                                                                                                    | am 2 No Selection<br>am 3 No Selection<br>am 4 No Selection<br>v                                                                                                    | am 2 No Selection<br>am 3 No Selection<br>am 4 No Selection<br>T                                                                                                    | xam 2 No Selection v<br>xam 3 No Selection v<br>xam 4 No Selection v<br>Save Cancel                                                                                                    | No Selection            |                                                                                     | •                                                                                                    |                                                                                                    |
| am 3 No Selection ▼<br>am 4 No Selection ▼                                                                                                    | m 3<br>m 4 No Selection ▼<br>▼                                                                                                    | am 3 No Selection<br>am 4 No Selection                                                                                                    | am 3 No Selection<br>am 4 No Selection                                                                                                    | xam 3 No Selection<br>xam 4 No Selection<br>Save Cancel                                                                                                    | No Selection            |                                                                                     | •                                                                                                    |                                                                                                    |
| am 4 No Selection                                                                                                    | m 4 No Selection V                                                                                                    | am 4 No Selection V                                                                                                    | am 4 No Selection 🔻                                                                                                    | xam 4 No Selection                                                                                                    | No Selection            |                                                                                     | •                                                                                                    |                                                                                                    |
|                                                                                                    |                                                                                                    |                                                                                                    |                                                                                                    | Save Cancel                                                                                                    | No Selection            |                                                                                     | •                                                                                                    |                                                                                                    |
|                                                                                                    |                                                                                                    |                                                                                                    |                                                                                                    | Save Cancel                                                                                                    |                         |                                                                                     |                                                                                                    |                                                                                                    |
|                                                                                                    |                                                                                                    |                                                                                                    |                                                                                                    | Save Cancel                                                                                                    |                         |                                                                                     |                                                                                                    |                                                                                                    |
|                                                                                                    |                                                                                                    |                                                                                                    |                                                                                                    | Save Cancel                                                                                                    |                         |                                                                                     |                                                                                                    |                                                                                                    |
|                                                                                                    |                                                                                                    |                                                                                                    |                                                                                                    | Save Cancel                                                                                                    |                         |                                                                                     |                                                                                                    |                                                                                                    |
|                                                                                                    |                                                                                                    |                                                                                                    |                                                                                                    | Save Cancel                                                                                                    |                         |                                                                                     |                                                                                                    |                                                                                                    |
|                                                                                                    |                                                                                                    |                                                                                                    |                                                                                                    |                                                                                                    | Sa                      | ve Cancel                                                                           |                                                                                                    |                                                                                                    |
| Save Cancel                                                                                                    | Save Cancel                                                                                                    | Save Cancel                                                                                                    | Save Cancel                                                                                                    |                                                                                                    |                         |                                                                                     |                                                                                                    |                                                                                                    |
| Save Cancel                                                                                                    | Save Cancel                                                                                                    | Save Cancel                                                                                                    | Save Cancel                                                                                                    |                                                                                                    |                         |                                                                                     |                                                                                                    |                                                                                                    |
| Save Cancel                                                                                                    | Save Cancel                                                                                                    | Save Cancel                                                                                                    | Save Cancel                                                                                                    |                                                                                                    |                         |                                                                                     |                                                                                                    |                                                                                                    |
| Save Cancel                                                                                                    | Save Cancel                                                                                                    | Save Cancel                                                                                                    | Save Cancel                                                                                                    |                                                                                                    |                         |                                                                                     |                                                                                                    |                                                                                                    |
|                                                                                                    |                                                                                                    |                                                                                                    |                                                                                                    |                                                                                                    |                         | p to 4 examination No Selection No Selection No Selection No Selection Selection Sa | p to 4 examination codes for the item lis No Selection No Selection No Selection No Selection Save Cancel | p to 4 examination codes for the item listed above. Select sa<br>No Selection  No Selection   No Selection   No Selection   No Selection    No Selection    No Selection    No Selection    No Selection    No Selection    No Selection    No Selection    No Selection     No Selection          - |

The **Dupe** button will duplicate that item's previously selected "Analysis/Exam" choices. The **Back** button will go to the BEAST home page.

The **Cancel** button will clear all fields of any unsaved information.

#### 4D. "Submit" case

Always verify that all completed entries are correct before submitting. The user may add, edit, or delete an entry as needed by choosing the appropriate button. Always **Save** after adding or editing. Select **Submit** to finish Prelogging the case. Remember to **print** the Laboratory Analysis Evidence Submission Form. It **must** accompany the Evidence when it is brought to the RISCL.

Note: Submit will not occur unless all the mandatory fields in all the tabs have been completed.

| ase: 18-001-0                                                  | F / Victim: Vallaro, Paul                                                                                                    |                                    |
|----------------------------------------------------------------|----------------------------------------------------------------------------------------------------|------------------------------------|
| (1) Case                                                       | Info (2) Names (3) Items (4) Lab Submission                                                                                                    |                                    |
| ubmission #<br>ubmit to<br>elivery Type<br>nalysis<br>equested | 1 1.1/24/2019.<br>Rhode Island State Crime Laboratory [R1]<br>Hand Delivered Date Prepared 1/24/2019<br>Subh for Sub to DOH<br>Latent print analysis<br>Sub. Names |                                    |
| .perty#<br>.345-PR                                             | Item Description<br>Latent Print()[LP04] : one lift of fingerprint on bottle on kitchen counter                                                                    | Analysis Selected<br>LATENT PRINTS |
|                                                                |                                                                                                    |                                    |
| Add<br>ck on Submit to<br>isting Requests                      | Edit Save Cancel Delete Submit Back                                                                                                    |                                    |

To return to a previous page, use the **Case Info, Names, Items** and **Lab Submission** tabs. The **BACK** button will go to the page where the user may select NEW CASE or FIND CASE. **IMPORTANT NOTE:** 

<u>After</u> the barcode on the Submission Form has been scanned into the BEAST at the laboratory, editing and deleting is no longer possible!

#### LABORATORY ANALYSIS EVIDENCE SUBMISSION FORM EXAMPLE

#### Always print this form and bring it to the lab with the evidence items.

Laboratory Analysis Evidence Submission Form Print Prelog Form New Case Back Logout

#### Case Information

Sent electronically to Lab: (11/08/2019 @ 09:13) <u>Rhode Island State Crime Laboratory</u>

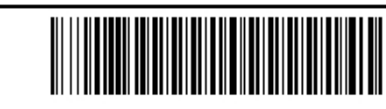

#### Department Case:21-123 Submission #1

- Department: Rhode Island State Crime Lab [RISCL] / User Name: Prelog Testing
- Department Case: 21-123
- Submission Number:1
- Officer Name: Det. Tom Jones
- · Officer Email: tj@police.com
- Officer Phone: 123-4567
- Offense Date: 11/08/2019
- Offense Location: Planet Hollywood
- Case Type: Homicide

#### Submission Information

- Delivery Type: Hand Delivered
- Analysis Requested: Trace evidence on dress, shoes and fingernail clippings. LP of shoes and firearm.
   Firearms analysis of Glock
- Date Sent: 11/08/2019

#### Name Information

| Name Type | Full Name      | Date Of Birth | Sex    | Race  |
|-----------|----------------|---------------|--------|-------|
| Suspect   | Sinatra, Frank | 10/24/1940    | Male   | White |
| Victim    | Welch, Raquel  | 2/14/1945     | Female | White |

#### Analysis Request Information

| Property<br># | Package                       | Item Type Code            | Item Description            | Exam Requests                    | Date Collected |
|---------------|-------------------------------|---------------------------|-----------------------------|----------------------------------|----------------|
| 21-001-<br>PR | One sealed paper<br>bag with: | [CLOTHING]Clothing        | Pink Dress                  | TRACE EVIDENCE                   | 11/09/2019     |
| 21-002-<br>PR | One sealed paper<br>bag with: | [TR05]Footwear            | Red patent<br>leather pumps | TRACE EVIDENCE,<br>LATENT PRINTS | 11/09/2019     |
| 21-003-<br>PR | One sealed box<br>with:       | [MISC]Miscellaneous/Other | fingernail<br>scrapings     | TRACE EVIDENCE                   | 11/09/2019     |
| 21-011-<br>PR | One sealed box<br>with:       | [FA02]Firearm(s)          | One Glock<br>firearm        | LATENT PRINTS,<br>FIREARMS       | 11/16/2019     |

#### TO OPEN OR FIND A CASE THAT HAS ALREADY BEEN SUBMITTED

#### **Open a Case**

Login to the web portal Select **Evidence Prelog** On the BEAST home page, select **Find Case** Enter the **Department Case** number Select **Open Case** 

Find a Case Login to the web portal Select Evidence Prelog On the BEAST home page, select Find Case Select the criteria used to search by choosing the (1) Case Number, (2) Case Names, or (3) Items tab Enter the information in the appropriate active fields Select Find A list of cases that matches the criteria will populate the screen Highlight the case of interest Select Open Case The screen will display the (1) Case Info tab of the highlighted case

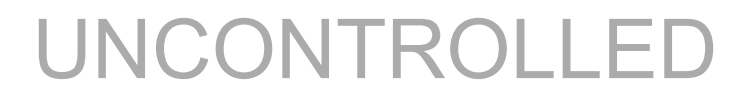

#### **EDIT OPTIONS**

#### **IMPORTANT NOTE:**

# <u>After</u> the barcode on the Submission Form has been scanned into the BEAST at the laboratory, editing and deleting is no longer possible!

#### Edit Case Info

Open a case and select the (1) Case Info tab Select Edit Make changes to the appropriate fields and select Save Note: Selecting Cancel will clear all fields of any unsaved information. **Edit Names** Open a case and select the (2) Names tab Highlight the name to be edited Select Edit Make changes to the appropriate fields and select Save Note: Selecting Cancel will clear all fields of any unsaved information. **Edit Items** Open a case and select the (3) Items tab Highlight the item to be edited Select Edit Make changes to the appropriate fields and select **Save** Note: Selecting **Cancel** will clear all fields of any unsaved information Edit Lab Submission If a case has been saved but not yet submitted/scanned at the laboratory:

#### Open a case and select (4) Lab Submission tab

Verify the **Submission** # is correct by using either the blue left/right arrow buttons or the dropdown menu to select the correct submission number

Note – The items listed in different Submission #'s may vary.

Select **Edit** and make any desired changes in the appropriate text fields, or Select Analysis fields and select **Save** 

#### Edit (deselect) Names associated with a Submission number

#### Important note: By default, all names entered will be included with a submission

If you do not want all names submitted:

Open a case and select (4) Lab Submission tab

Use the drop-down arrow to select the submission #

Select Sub. Names

Uncheck the names that you do not wish to be included with the submission and select Save

#### **ADD OPTIONS**

#### Add Names to a Case

Open a case and select the (2) Names tab Select Add Complete fields Select Save Refer to Step 2. Add Case Names, page 6

#### Add Items to a Case

Open a case and select the (3) Items tab Select Add Complete fields Select Save Refer to Step 3. Add Case Items, page 8

#### Add a Lab Submission to a Case

Open a case and select (4) Lab Submission tab Use the drop-down arrow next to the Submission # field to verify how many submissions have already been created Select Add and verify that the Submission # is the next in the sequence Complete the text fields and the "Analysis Requested" fields as needed Select Save Refer to Step 4. Submit to the Laboratory, page 10

#### **DELETE OPTIONS**

#### **IMPORTANT NOTE:**

# <u>After</u> the barcode on the Submission Form has been scanned into the BEAST at the laboratory, editing and deleting is no longer possible!

Delete a Case Open a case and select the (1) Case Info tab Select Delete A box will appear asking, "Are you sure you want to delete?" Select OK Important note: If you highlight a field in this tab and select Delete, the entire case will be deleted, not just the information in the highlighted field.

#### **Delete Names**

Open a case and select the (2) Names tab Highlight the desired name and select **Delete Important note: If you highlight a field in this tab and select Delete, the full name will be deleted, not just the information in the highlighted field.** 

#### **Delete Items**

Open a case and select the (3) Items tab Highlight the desired item and select **Delete** 

### Delete a Lab Submission

Important note: <u>After</u> the barcode on the Submission Form has been scanned into the BEAST at the laboratory, deleting a submission is no longer possible!

If a case has been saved but not submitted: Open a case and select the (4) Lab Submission tab Select the desired Submission number to be deleted. Select **Delete** 

#### **DUPLICATION OF INFORMATION (DUPE) OPTIONS**

#### **Dupe an Item**

Open a case and select the (3) Items tab Highlight the item to be duplicated Select **Dupe** – The Package, Type, and Description fields will automatically populate. The user must complete the Property # and Date Collected fields and select **Save** 

#### Dupe a Name

Open a case and select the (2) Names tab Highlight the name to be duplicated Select **Dupe** – The Type, Last, First, Middle, and Sex fields will automatically populate. The user may edit fields as necessary and select **Save** 

#### **Dupe Analysis Requested**

Open a case and select the (4) Lab Submission tab Highlight the item for which the user wants to select an analysis Select **Dupe**, and the field will fill with all the analyses selected for the last item Select **Save** 

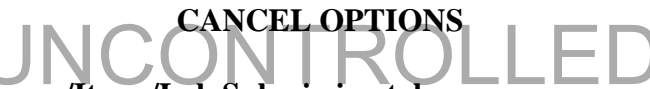

#### Cancel in Case Info/Names/Items/Lab Submission tabs

The **Cancel** button is only activated <u>after</u> selecting the Add or Edit button in any tab. Selecting **Cancel** will clear all fields of any unsaved information.

## FINDING YOUR REPORT

| Department: In House Testing [I<br>Amy Duhaime | HP] / User Name:<br>41 Lower College Road<br>Kingston, RI 02881<br>401-874-2893 Voice<br>401-874-4868 Fax                                         |
|------------------------------------------------|----------------------------------------------------------------------------------------------------|
| Pending Assignments                            | THIS EVIDENCE IS BEING SUBMITTED FOR                                                                                                    |
| Evidence Prelog                                | EXAMINATION BY THE RI STATE CRIME LABORATORY<br>(RISCL) IN CONNECTION WITH AN OFFICIAL                                                            |
| Case Inquiry                                   | INVESTIGATION BY A LAW ENFORCEMENT AGENCY, THIS<br>EVIDENCE HAS NOT BEEN EXAMINED BY ANY OTHER<br>LABORATORY, UNLESS NOTED. THE RISCL MAY PERFORM |
| Recent Submissions (30 days)                   | OTHER EXAMINATIONS IN ADDITION TO OR INSTEAD OF<br>THOSE REQUESTED. THE RISCL MAY SHARE<br>INFORMATION CONCERNING THE RESULTS OF THESE            |
| Download Forms                                 | EXAMINATIONS WITH OTHER AUTHORIZED FEDERAL,<br>STATE AND LOCAL LAW ENFORCEMENT AGENCIES                                                           |
| Logout                                         | UNLESS OTHERWISE REQUESTED. THE RISCL MAY USE<br>BASIC CASE DATA FOR STATISTICAL REPORTING, BY<br>SUBJITTING EVIDENCE TO THE BISCL THE DISCLAMER  |
| User Info                                      | AGREES TO RECEIVE A SIMPLIFIED VERSION OF THE<br>REPORT. THE RISCL COMPLIES WITH ALL SUBPOENAS.                                                   |
| Admin Check                                    | Dennis C. Hilliard, M.S., Director                                                                                                    |

Log into Prelog and click Case Inquiry

| UN | ONT | ROL | LED |
|----|-----|-----|-----|
|    |     |     |     |

| Agency            |                | 7          |                 |     |                         |                        |
|-------------------|----------------|------------|-----------------|-----|-------------------------|------------------------|
| Offense Location  |                | -          |                 |     |                         |                        |
| Department Case # |                | Partial Ni | umber Search    |     |                         |                        |
| Last Name         |                | First Name |                 |     | Soundex                 |                        |
| Lab Case Number   |                | Complete   | ed Reports Only |     |                         |                        |
| Case Officer      |                | Case Type  | No Selection -  | - ' | •                       |                        |
| Offense Type      | No Selection • |            |                 |     | _                       |                        |
| Date Completed    |                | , To       |                 | •   |                         |                        |
|                   |                |            |                 |     |                         |                        |
| Select a case     |                |            |                 |     |                         |                        |
| Case Name         |                |            |                 |     | Total Reports<br>Online | Agency<br>Department C |
|                   |                |            |                 |     |                         |                        |

Enter your department number and click Find. You do not have to fill in the other fields.

| Lab Web -V8.13r Departme | ent: In House Testing [IHP] / U<br>House Testina | Jser Name: Amy Du | <sup>haime</sup><br>r Name: Amv | Duhaime |                         |                 |                       |
|--------------------------|--------------------------------------------------|-------------------|---------------------------------|---------|-------------------------|-----------------|-----------------------|
| Agency                   | <b>U</b>                                         |                   |                                 |         |                         |                 |                       |
| Offense Location         |                                                  |                   |                                 |         |                         |                 |                       |
| Department Case #        | Test case 001                                    | Partial N         | umber Search                    |         |                         |                 |                       |
| Last Name                |                                                  | First Name        |                                 |         | Soundex                 |                 |                       |
| Lab Case Number          |                                                  | Complet           | ed Reports Only                 |         |                         |                 |                       |
| Case Officer             |                                                  | Case Type         | No Selection -                  | - '     | •                       |                 |                       |
| Offense Type             | No Selection                                     | •                 |                                 |         |                         |                 |                       |
| Date Completed           |                                                  | ▼ To              |                                 | •       |                         |                 |                       |
| Search Results           |                                                  |                   |                                 |         |                         |                 |                       |
| Select a case            |                                                  |                   |                                 |         |                         |                 |                       |
| Case Name                |                                                  |                   |                                 |         | Total Reports<br>Online | Agenc<br>Depart | y<br>tment Cas        |
| V- Geller, Monica        |                                                  |                   |                                 |         | 3                       | In Hot<br>TEST  | use Testin<br>CASE 00 |
| S- Green, Rachel         |                                                  |                   |                                 |         | 3                       | In Hou<br>TEST  | use Testin<br>CASE 00 |
| Find                     | Open Case                                        |                   |                                 | Back    |                         |                 |                       |
|                          | 1                                                |                   | L                               |         |                         |                 |                       |
|                          |                                                  |                   |                                 |         |                         |                 |                       |
|                          |                                                  |                   |                                 |         |                         |                 |                       |

When the case comes up, click Open Case.

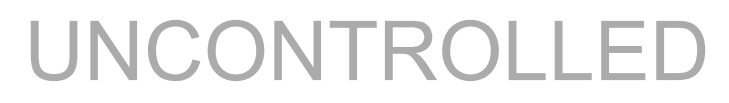

| Lab Web -V8.13r Department: In House Testing [IHP] / User Name: Amy Duhaime Department: In House Testing [IHP] / User Name: Amy Duhaime |                                                                     |                                           |                                                |                                    |                               |                |           |                    |                            |                     |          |       |      |
|----------------------------------------------------------------------------------------------------|---------------------------------------------------------------------|-------------------------------------------|------------------------------------------------|------------------------------------|-------------------------------|----------------|-----------|--------------------|----------------------------|---------------------|----------|-------|------|
| Case Information                                                                                                    |                                                                     |                                           |                                                |                                    |                               |                |           |                    |                            |                     |          |       |      |
| Depar<br>Agen<br>Lab C<br>Case<br>Case                                                                                                  | rtment C<br>cy : In F<br>Case Nur<br>Officer :<br>Type : E          | Case #<br>House<br>mber<br>: Am<br>BE - H | #: TES<br>e Testi<br>∵ 19-6<br>y Duh<br>Breaki | ST (<br>ng  <br>526<br>aim<br>ng s | CASE<br>[IHP]<br>ne<br>and Er | 001<br>atering | ş         |                    |                            |                     |          |       | Back |
| Approved Reports                                                                                                    |                                                                     |                                           |                                                |                                    |                               |                |           |                    |                            |                     |          |       |      |
| Report<br>#                                                                                                    | Report Section Analyst                                              |                                           | I                                              | Date<br>Comple                     | Status<br>eted                |                |           | Download<br>Report |                            | Items               | -        |       |      |
| 1                                                                                                    | TRAC Rhode Island<br>State Crime<br>Laboratory                      |                                           | 2/4/201                                        | .9 0                               | Compl                         | eted           |           | Down               | nload                      | Items               | -        |       |      |
| 3                                                                                                    | LP                                                                  | Amy<br>Duha<br>Rhod<br>State<br>Labo      | S.<br>aime -<br>le Islan<br>Crime<br>oratory   | d 1                                | 12/4/2019                     |                | Completed |                    |                            | Dowr                | load     | Items | -    |
| 4                                                                                                    | Amy S.<br>Duhaime -<br>FA Rhode Island<br>State Crime<br>Laboratory |                                           | d 1                                            | 12/11/2019                         |                               | Completed      |           |                    | Down                       | nload               | Items    |       |      |
| D I                                                                                                    |                                                                     |                                           |                                                |                                    |                               |                |           |                    |                            |                     |          |       | •    |
| Pending                                                                                                    | g Assign                                                            | men                                       | ts                                             |                                    |                               |                |           |                    |                            |                     |          |       |      |
| Sequen                                                                                                    | ice/Update                                                          | Pric                                      | ority S                                        | ectic                              | n Stati                       | us Ana         | alyst N   | ame .              | Date Assig                 | ned Ite             | ms       |       |      |
|                                                                                                    |                                                                     |                                           |                                                |                                    |                               |                |           |                    |                            |                     |          |       |      |
| Submis                                                                                                    | sions                                                               |                                           |                                                |                                    |                               |                |           |                    |                            |                     |          |       | -    |
| Submissi                                                                                                    | ions                                                                |                                           |                                                |                                    |                               |                |           |                    |                            |                     |          |       | ]    |
| Receiv<br>Date                                                                                                    | Received Department #<br>Date                                       |                                           |                                                |                                    | Lab (                         | Lab Case #     |           |                    | Submission #<br>Tracking # |                     | ase Type |       |      |
| 12/4/2019 TEST CASE 001                                                                                                    |                                                                     |                                           |                                                | 19-626                             | 19-626                        |                |           |                    |                            | eaking and Entering |          |       |      |
| 12/4/201                                                                                                    | 12/4/2019 TEST CASE 001                                             |                                           |                                                | 19-626                             |                               |                | 2         |                    |                            | eaking and Entering | -        |       |      |
| 12/13/20                                                                                                    | 12/13/2019 TEST CASE 001 19-626 3 Breaking and Entering             |                                           |                                                |                                    |                               |                |           |                    |                            |                     |          |       |      |
| Case N                                                                                                    | ames                                                                |                                           |                                                | _                                  |                               |                |           |                    |                            |                     |          |       |      |
| Туре                                                                                                    | Last Na                                                             | t Name First Name Middle                  |                                                |                                    | Middle                        | e Name         | Sex       | Race               | Date Of I                  | Date Of Birth       |          |       |      |
| Victim                                                                                                    | m Geller Monica                                                     |                                           |                                                |                                    | F                             | W              | 4/3/1962  | /3/1962            |                            |                     |          |       |      |
| Suspect Green Rachel F W 2/12/1960                                                                                                    |                                                                     |                                           |                                                |                                    |                               |                |           |                    |                            | _                   |          |       |      |
|                                                                                                    |                                                                     |                                           |                                                | _                                  |                               |                |           |                    |                            |                     |          |       |      |

Click download to retrieve reports.